### T: Zdalne zarządzanie serwerem Windows.

Telnet – zarządzanie tekstowe.

Zadanie1:

Odszukaj w zasobach internetu informacje na temat usługi Pulpitu zdalnego (Remote Desktop).

Usługa pulpitu zdalnego jest wbudowana w systemy Windows. Domyślnie działa na porcie 3389 protokołu TCP.

Zadanie1:

Zapoznaj się z informacjami zamieszczonymi pod poniższymi adresami: http://www.microsoft.com/poland/windows2000/guide/server/NEWservwlasc7.mspx http://windows.microsoft.com/pl-pl/windows/remote-desktop-app-faq#1TC=windows-8

Do podłączania pulpitów do komputerów w sieci lokalnej (Pulpity zdalne) można przygotować konsolę MMC z dołączoną przystawką Pulpity zdalne – skróty RDC.

W usłudze IIS na serwerze można zainstalować składnik RDWC. Umożliwia on połączenie administracyjne z komputerem poprzez przeglądarkę www (strona w systemie %SystemRoot%\Web\TSWeb\Default.htm).

Instalacja klienta => Płyta instalacyjna WinXp lub Win2k => Autostart => Dodatkowe funkcje => Klient Terminal Serwer.

Instalacja Klienta => Serwer SBS => %windir%\system32\clients\tsclient\net\win32 (dla systemów Win95 i wyższych lub win16 dla Win3.11) => zawiera instalkę klienta serwera terminali.

Z serwerem terminali można również łączyć się (sterować) poprzez serwer www. Należy wówczas połączyć się z serwerem podając adres: http://serwerXP/Tsweb.

Instalacja przystawki www dla serwera terminali => Dodaj/Usuń składniki Windows => IIS => Usługa www => Szczegóły => Podłączanie pulpitu zdalnego w sieci Web. Dodatkowo w konfiguracji serwera dla Zabezpieczeń Tsweb włączyć Dostęp anonimowy.

| 🔁 Podłączanie pulpitu zdalnego 📃 🔲                                                    | × |  |  |  |
|---------------------------------------------------------------------------------------|---|--|--|--|
| Pulpit zdalny<br>Połączenie                                                           |   |  |  |  |
| Ogólne Ekran Zasoby lokalne Programy Wrażenia Zaawansowane                            | 1 |  |  |  |
| Ustawienia logowania                                                                  |   |  |  |  |
| Wprowadź nazwę komputera zdalnego.                                                    |   |  |  |  |
| Komputer: sbs2005                                                                     |   |  |  |  |
| Nazwa użytkownika: sbsmenis\Administrator                                             |   |  |  |  |
| Podczas łączenia zastanie wyświetlony monit o podanie<br>poświadczeń.                 |   |  |  |  |
| 🔲 Zezwalaj mi na zapisywanie poświadczeń                                              |   |  |  |  |
| Ustawienia połączenia                                                                 |   |  |  |  |
| Zapisz ustawienia bieżącego połączenia w pliku RDP lub<br>otwórz zapisane połączenie. |   |  |  |  |
| Zapisz Zapisz jako Otwórz                                                             |   |  |  |  |
|                                                                                       |   |  |  |  |
| Podłącz Anuluj Pomo <u>c O</u> pcje <<                                                |   |  |  |  |

Włączenie usługi Pulpitu zdalnego przeprowadzimy wybierając w konsoli Menedżer serwera opcję Konfiguruj pulpit zdalny:

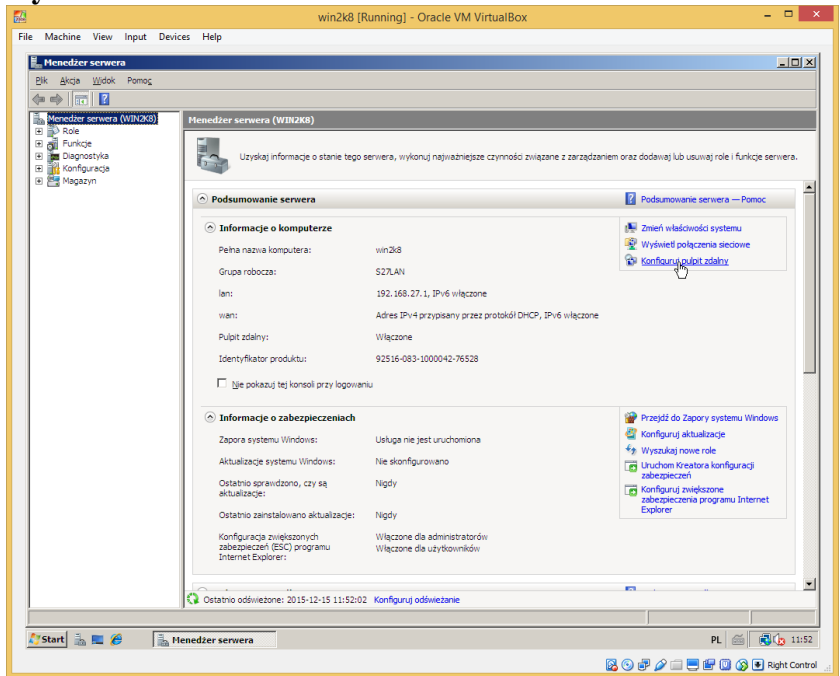

Należy pamiętać, że podczas włączania usługi należy mieć włączoną **Zaporę systemu Windows**, aby wywołać jej domyślną konfigurację na przyjmowanie połączeń zdalnych.

| winzka [kunning] - Oracie vm virtuaisox                                                                                                    |                                                              |
|----------------------------------------------------------------------------------------------------|--------------------------------------------------------------|
| File Machine View Input Devices Help                                                                                                    |                                                              |
| 🚉 Menedžer serwera                                                                                                    | _OX                                                          |
| Plik Akcja Widok Pomoc                                                                                                    |                                                              |
|                                                                                                    |                                                              |
| Menedżer serwera (WIN2K8) Menedżer serwera (WIN2K8)                                                                                             |                                                              |
| Fur Właściwości systemu                                                                                                    |                                                              |
| Dia Dia Nazwa komputera Sprzęt Zaawansowane Zdalny , wykonuj najważniejsze czynności związene z , wykonuj najważniejsze czynności związene z    | zarządzaniem oraz dodawaj lub usuwaj role i funkcje serwera. |
| Ma Pomoc zdalna                                                                                                    |                                                              |
| □ Zezwalej na pokączenia Pomocy zdelnej z tym komputerem                                                                                        | Podsumowanie serwera — Pomoc                                 |
|                                                                                                    | Ne Zmień właściwości systemu                                 |
|                                                                                                    | 😰 Wyświeti połączenia sieciowe                               |
| Zgawansowane                                                                                                    | 😰 Konfiguruj pulpit zdalny                                   |
|                                                                                                    |                                                              |
| Pupt zdany lbs.2/.1, IPV6 wręczone                                                                                                    |                                                              |
| Kiknij opcję, a następnie w razie potrzeby określ, kto moze się łączyć. Is IPv4 przypisany przez protokół DHCP, IPv6 v                          | włączone                                                     |
| C Ne zezwalaj na polipczenia z tym komputerem Zzone                                                                                             |                                                              |
| <ul> <li>Zezwalaj na połączenia z komputerów z dowolną werają <u>Pulpitu</u></li> <li>6-083-1000042-76528</li> </ul>                            |                                                              |
| C Zemela a selection takes to fine a later to fine a later to the D later                                                                       |                                                              |
| <ul> <li>Zetwalaj na polječena tyko z komputerow, na ktorých Pupit<br/>zdalny jest uruchomiony z uvierzytelnianiem na poziomie gleci</li> </ul> |                                                              |
| Pomóż mi wybrać Wybierz użytkowników.N                                                                                                    | Przejdź do Zapory systemu Windows                            |
| ga nie jest uruchomiona                                                                                                    | Konfiguruj aktualizacje     Wyszykaj powe role               |
| NK Andrea Konfigurowano                                                                                                    | Uruchom Kreatora konfiguracji                                |
|                                                                                                    | zabezpieczeń                                                 |
| aktuaizatje:                                                                                                    | zabezpieczenia programu Internet<br>Explorer                 |
| Ostatnio zainstalowano aktualizacje: Nigdy                                                                                                    |                                                              |
| Konfiguracja zwiększonych Włączone dla administratorów<br>zabezpieczeń (ESC) programu Włączone dla użytkowników                                 |                                                              |
| Internet Explorer:                                                                                                    |                                                              |
| · · ·                                                                                                    |                                                              |
| Statnio odświeżone: 2015-12-15 11:53:02 Konfiguruj odświeżanie                                                                                  |                                                              |
|                                                                                                    |                                                              |
| 🎦 Start 🚠 💻 🍘 🚠 Menedžer serwera 🛛 🖓 Właściwości systemu                                                                                        | PL 🚎 🔂 11:53                                                 |
|                                                                                                    | 🔯 💿 🗊 🤌 🚍 🗮 🔛 🚱 💽 Right Control                              |

Dodawanie użytkowników uprawnionych do zdalnego łączenia się z komputerem poprzez narzędzie Właściwości systemu:

| Pik Akcja | er serwera<br>Widok Pomoc                                          |                                     |                                 |                                        |                               |                                  |                 |
|-----------|--------------------------------------------------------------------|-------------------------------------|---------------------------------|----------------------------------------|-------------------------------|----------------------------------|-----------------|
|           |                                                                    |                                     |                                 |                                        |                               |                                  |                 |
| H Rola    | r serwera (WIN2K8)                                                 | Menedžer serwe                      | era (WIN2K8)                    |                                        |                               |                                  |                 |
| 🗉 🚮 Fur   | Właściwości systemu                                                |                                     |                                 | ×                                      |                               |                                  |                 |
| 🗉 📷 Dia   | Nazwa komputera Sprzęt                                             | Zaawansowane                        | Zdalny                          | , wykonuj najważniejsze czyn           | ności związane z zarządzaniem | oraz dodawaj lub usuwaj role i f | unkcje serwera. |
| Ma        | - Pomoo adaloa                                                     | Użytkov                             | vnicy pulpitu zdalnego          | Wybieranie: Użytkownicy                |                               |                                  | ? ×             |
|           | T ONICC ZOBING                                                     | Z tvm k                             | omputerem moga łaczyć sie użył  | Whitem ten tun abields:                |                               |                                  |                 |
|           | 🗖 Zgzwalaj na połącze                                              | nia Pom liście or                   | az dowolni członkowie grupy Adr | Histowara lub Waudowara                | zahazniaczenia clówna         | Turu akialati                    |                 |
|           |                                                                    | na tej le                           | icie.                           | Josyckownicy lab woodowane             | zabezpieczenia growne         | Typy objektor                    | ·               |
|           |                                                                    | 🛃 info                              | matyk                           | Z tej lokalizacji:                     |                               |                                  |                 |
|           |                                                                    |                                     |                                 | WIN2K8                                 |                               | Lokalizacje.                     |                 |
|           |                                                                    |                                     |                                 | Zwykłe kwerendy                        |                               |                                  |                 |
|           | Pulpit zdalny                                                      |                                     |                                 | · · · · · · · · · · · · · · · · · · ·  |                               | Kal                              | 17000           |
|           |                                                                    | Adminis                             | trator już ma dostęp.           | Ngzwa: Rozpoczyna się od               |                               |                                  |                 |
|           | Niknij opoję, a następnie                                          | W razie   Dor                       | laj Usuń                        | Opis: Rozpoczyna się od                |                               | Znaj                             | dź teraz        |
|           | C Ne zezwalaj na połą                                              | czenia z Aby uty                    | orzyć nowe konta użytkowników   |                                        | _,                            | 74                               | in and a second |
|           |                                                                    | innych                              | rup, przejdź do Panelu sterow 📊 | Konta wyrączone                        |                               |                                  | (Leyring)       |
|           | <ul> <li>Zezwalaj na połączel<br/>zdalnego (mniej bezpi</li> </ul> | nia z kor <u>uzvtkov</u><br>ieczne) | nikow.                          | <ul> <li>Hasko mewygosałące</li> </ul> |                               |                                  |                 |
|           | C Zeneralei en eralenen                                            |                                     |                                 | Ligzba dhi od ostatniego log           | gowania: 💌                    | 5                                | 2/              |
|           | zdalny jest uruchomio                                              | nia tyiko<br>iny z uwierzyteinian   | em na pozome geci               |                                        |                               |                                  |                 |
|           | (bardziej bezpieczne)                                              |                                     |                                 |                                        |                               |                                  |                 |
|           | Pomóż mi wybrać                                                    |                                     | Wybierz użytkowników            |                                        |                               | OK A                             |                 |
|           |                                                                    |                                     |                                 | Wyniki wygzukiwania:                   |                               |                                  |                 |
|           |                                                                    | ОК                                  | Anului Zastosu                  | Nazwa (RDN)                            | W folderze                    |                                  | <b></b>         |
|           |                                                                    |                                     |                                 | Administrator                          | WIN2K8                        |                                  |                 |
|           |                                                                    | aktualizacj                         | e:                              | B GRUPA TWÓRCÓW                        |                               |                                  |                 |
|           |                                                                    | Ostatnio z                          | ainstalowano aktualizacje:      | Guest                                  | WIN2K8                        |                                  |                 |
|           |                                                                    | Vonforma                            | in mulakanawa                   | informatyk                             | WIN2K8                        |                                  |                 |
|           |                                                                    | zabezpiecz                          | eń (ESC) programu 💦             | INTERAKTYWNA                           |                               |                                  |                 |
|           |                                                                    | Internet E                          | (plorer:                        | LOGOWANIE ANONIMOW                     | F                             |                                  |                 |
|           |                                                                    |                                     |                                 | RAWA WŁAŚCICIELA                       | -                             |                                  |                 |
|           |                                                                    | Ostatnio odéwi                      |                                 | SIEC SIEC                              |                               |                                  |                 |
|           | 13                                                                 | (                                   | CLONE, 2010 12/10 11:00:02 K    | A SYSTEM                               |                               |                                  |                 |
|           |                                                                    |                                     |                                 | 1 A                                    |                               |                                  | <b>•</b>        |

Zarządzanie grupą Użytkownicy pulpitu zdalnego uprawnioną do logowania w usłudze pulpitu zdalnego:

| -                                                                             |                           | winzko [Running] - Oracie                                                 | VIVI VIITUAIDOX                     |                          |
|-------------------------------------------------------------------------------|---------------------------|---------------------------------------------------------------------------|-------------------------------------|--------------------------|
| ile Machine View Input Devi                                                   | ces Help                  |                                                                           |                                     |                          |
| 💀 lusrmgr - (Użytkownicy i grupy                                              | lokalne (lokalnie)\Grupy] |                                                                           |                                     | _ 6                      |
| Plik Akcja Widok Pomoc                                                        |                           |                                                                           |                                     |                          |
| 🌰 🐟 🖉 🚟 🗶 🖼 🔈                                                                 | 2 📰                       |                                                                           |                                     |                          |
|                                                                               |                           | 1                                                                         |                                     |                          |
| <ul> <li>Uzytkownicy i grupy lokaine (lokaini</li> <li>Użytkownicy</li> </ul> | Nazwa                     | Opis                                                                      |                                     | Akcje                    |
| Grupy                                                                         | Backup Operators          | Backup Operators can override secu                                        |                                     | Grupy                    |
|                                                                               | Certificate Service DCO   | Members of this group are allowed t                                       |                                     | Więcej akcji             |
|                                                                               | Cryptographic Operators   | Members are authorized to perform                                         |                                     | Remote Desktop Users     |
|                                                                               | A Distributed COM Users   | Members are allowed to launch, acti                                       |                                     | itteest elset            |
|                                                                               | Event Log Readers         | Members of this group can read eve                                        |                                     | więcej akcji             |
|                                                                               | A Guests                  | Guests have the same access as me                                         |                                     | 1                        |
|                                                                               | IIS_IUSRS                 | Built-in group used by Internet Infor                                     |                                     | 1                        |
|                                                                               | Parformance Lon Liters    | Members in this group can have som                                        |                                     |                          |
|                                                                               | Performance Monitor U     | Members of this group can access n                                        | Właściwości: Remote Deskipp Users   | <u>? ×</u>               |
|                                                                               | Power Users               | Power Users are included for backw                                        | Ogólne                              |                          |
|                                                                               | Print Operators           | Members can administer domain prin                                        |                                     | 1                        |
|                                                                               | Remote Desktop Users      | Members in this group are granted t                                       | Remote Desktop Users                |                          |
|                                                                               | Replicator                | Supports file replication in a domain                                     |                                     |                          |
|                                                                               | 2 Users                   | Users are prevented from making ac                                        |                                     |                          |
|                                                                               | Administratorzy DHCP      | Uzytkownicy, którzy mają do usługi<br>Momboro of this group have access t | Opis: Members in this group are gra | anted the right to logon |
|                                                                               | Multivikounicy DHCP       | Members or this group have access t                                       | remotely                            |                          |
|                                                                               | WINS Users                | Members who have view-only acces                                          | Członkowie:                         |                          |
|                                                                               |                           |                                                                           | -                                   |                          |
|                                                                               |                           |                                                                           | a nonaly c                          |                          |
|                                                                               |                           |                                                                           |                                     |                          |
|                                                                               |                           |                                                                           |                                     |                          |
|                                                                               |                           |                                                                           |                                     |                          |
|                                                                               |                           |                                                                           |                                     |                          |
|                                                                               |                           |                                                                           |                                     |                          |
|                                                                               |                           |                                                                           |                                     |                          |
|                                                                               |                           |                                                                           |                                     |                          |
|                                                                               |                           |                                                                           | Zmiany wprowadzone v                | v członkostwie grupy     |
|                                                                               |                           |                                                                           | Dodaj Usuń użytkownika nie zostan   | a wprowadzone do momentu |
|                                                                               |                           |                                                                           | następnego zalogowan                | a się uzytkownika.       |
|                                                                               |                           |                                                                           | OK Anului                           | Zastosuí Pomoc           |
|                                                                               |                           |                                                                           |                                     |                          |
|                                                                               |                           |                                                                           |                                     |                          |
|                                                                               | ,                         |                                                                           |                                     |                          |
| 🏷 Start 🚠 💻 🏉 🛛 🌆 🛙                                                           | usrmgr - [Użytkowni       |                                                                           |                                     | PL 📾 🕄 🏠 11:             |
|                                                                               |                           |                                                                           | 🛛 💿 🗗 🖉                             | 📖 📃 🔐 🔘 🐼 💽 Right Cor    |

Sprawdzenie nasłuchiwania systemu na porcie usługi pulpitu zdalnego o numerze 3389 protokołu TCP:

| 200 |               |       |                                                                                                |                                                                                          | win2k                                                                                                    | 8 [Running] - Oracle VM VirtualBox                                                                                                    |                                                                                                    | - • ×          |
|-----|---------------|-------|------------------------------------------------------------------------------------------------|------------------------------------------------------------------------------------------|----------------------------------------------------------------------------------------------------|----------------------------------------------------------------------------------------------------|----------------------------------------------------------------------------------------------------|----------------|
| Fi  | le Machine    | View  | Input                                                                                          | Devices                                                                                  | Help                                                                                                    |                                                                                                    |                                                                                                    |                |
|     | Administrator |       |                                                                                                |                                                                                          |                                                                                                    |                                                                                                    |                                                                                                    |                |
|     | Komputer      |       | ce z                                                                                           | aznacz Ad                                                                                | ministrator: Wiersz polecenia                                                                                                    |                                                                                                    |                                                                                                    |                |
|     |               |       | C : \                                                                                          | Users                                                                                    | \Administrator>netst                                                                                                    | at -anp tcp                                                                                                    |                                                                                                    | <b>_</b>       |
|     | Seć           |       | Ak 1<br>1<br>1<br>1<br>1<br>1<br>1<br>1<br>1<br>1<br>1<br>1<br>1<br>1<br>1<br>1<br>1<br>1<br>1 | tywne  <br>Protoka<br>ICP<br>ICP<br>ICP<br>ICP<br>ICP<br>ICP<br>ICP<br>ICP<br>ICP<br>ICP | połączenia<br>ół Adres lokalny<br>0.0.0.0:23<br>0.0.0.0:42<br>0.0.0.0:45<br>0.0.0.0:45<br>0.0.0.0:45<br>0.0.0.0:49153<br>0.0.0.0:49153<br>0.0.0.0:49154<br>0.0.0.0:49154<br>0.0.0.0:49155<br>0.0.0.0:49155<br>0.0.0.0:49155<br>0.0.0.0:49157<br>0.0.0.0:49158<br>10.0.3.15:139<br>192.168.27.1:139<br>VAdministrator>_ | 0bcy adres<br>0.0.0.00<br>0.0.0.00<br>0.0.00<br>0.0.00<br>0.00<br>0.00<br>0. | Stan<br>NASŁUCHIWANIE<br>NASŁUCHIWANIE<br>NASŁUCHIWANIE<br>NASŁUCHIWANIE<br>NASŁUCHIWANIE<br>NASŁUCHIWANIE<br>NASŁUCHIWANIE<br>NASŁUCHIWANIE<br>NASŁUCHIWANIE<br>NASŁUCHIWANIE<br>NASŁUCHIWANIE<br>NASŁUCHIWANIE |                |
|     | Kosz          | 1 = 2 | <u> </u>                                                                                       | See Zazna                                                                                | acz Administrato                                                                                                    |                                                                                                    | 1 o # 2 = =                                                                                                    | PL 🖉 😨 (5 1200 |

Konfiguracja użytkowników uprawionych do logowania za pomocą usługi pulpitu zdalnego poprzez edytor zasad grupy:

| 54                                                                            | win2k8 [Running] - Oracle VM VirtualBox                       |                                                      | - • ×               |
|-------------------------------------------------------------------------------|---------------------------------------------------------------|------------------------------------------------------|---------------------|
| File Machine View Input Devices Help                                          |                                                               |                                                      |                     |
| 📕 Edytor zasad grupy lokalnej                                                 |                                                               |                                                      | _ <del>_ 8</del> ×  |
| Plik Akcja Widok Pomoc                                                        |                                                               |                                                      |                     |
| (= =) 🖄 🖬 💥 🖻 🔒 🔢 🖬                                                           |                                                               |                                                      |                     |
| 🗐 Zasady Komputer lokalny                                                     | Zasady A                                                      | Ustawienie zabezpieczeń                              | -                   |
| E Konfiguracja komputera                                                      | Właściwości: Zezwalaj na logowanie za pomocą usług terminalow | ? × ators                                            |                     |
| <ul> <li>Ustawienia systemu Windows</li> </ul>                                | Ustawianie zabezpieczeń lokalnych   Wyjaśnianie               | rators                                               |                     |
| Skrypty (uruchamianie/zamykanie)                                              |                                                               | USŁUGA LOKALNA, USŁUG                                |                     |
| Ustawienia zabezpieczen     Zasady konta                                      | Zezwalaj na logowanie za pomocą usług teminalowych            |                                                      |                     |
| 🖃 📪 Zasady lokalne                                                            |                                                               |                                                      |                     |
| E Zasady inspekcji                                                            |                                                               |                                                      |                     |
| <ul> <li>Opcje zabezpieczeń</li> </ul>                                        | Administrators                                                |                                                      |                     |
| Zapora systemu Windows z zabezpiec                                            | Remote Desktop Users                                          | LOKALNA USŁUGA SIECIO                                |                     |
| Zasady kluczy publicznych                                                     |                                                               | ators                                                |                     |
| Zasady ograniczeń oprogramowania                                              |                                                               | ators                                                |                     |
| Zasady zabezpieczeń IP w Komputer I      Ju Ustawienia OoS oparte na zasadach |                                                               | ators<br>ators Backup Operators                      |                     |
| E Szablony administracyjne                                                    |                                                               |                                                      |                     |
| E 🕵 Konfiguracja użytkownika                                                  |                                                               | ators                                                |                     |
| Ustawienia systemu Windows                                                    |                                                               | ators                                                | °                   |
| 🗈 🚞 Szablony administracyjne                                                  | Dgdaj użytkownika lub grupę Usuń                              | LOKALNA, USŁUGA SIECIO                               |                     |
|                                                                               |                                                               | ators                                                |                     |
|                                                                               |                                                               |                                                      |                     |
|                                                                               |                                                               | ,Administrators,Users,Back                           |                     |
|                                                                               |                                                               | ators,Backup Operators                               |                     |
|                                                                               |                                                               | tators                                               |                     |
|                                                                               |                                                               | LOKALNA, USŁUGA SIECIOWA                             |                     |
|                                                                               | OK Anuluj Zesto                                               | ators,Backup Operators                               |                     |
|                                                                               | Zarzączaj uzennikami nispekcji i zabezpieczen                 | Administrators<br>Administrators Users Backup Operat |                     |
|                                                                               | Zezwalaj na logowanie za pomocą usług terminalowych           | Administrators,Remote Desktop Users                  |                     |
|                                                                               | Zmień czas systemowy                                          | USŁUGA LOKALNA, Administrators                       |                     |
|                                                                               | 🔯 Zmien stretę czasową 🐻 Zwieksz priorytet planowania         | USŁUGA LOKALNA, Administrators<br>Administrators     |                     |
|                                                                               | 🐼 Zwiększ zestaw roboczy procesu                              | Users                                                |                     |
| •                                                                             | <u> </u>                                                      |                                                      |                     |
|                                                                               |                                                               |                                                      |                     |
| 🚺 Start 🚡 📃 🏉 📑 Edytor zasad gru                                              | py lo                                                         | P                                                    | L 📾 🚯 🕼 12:02       |
|                                                                               |                                                               | D 💿 🗗 🌶 🚍 🗮                                          | 🔟 🚫 💽 Right Control |

Zablokowanie dostępu do usługi pulpitu zdalnego określonym użytkownikom poprzez edytor zasad grupy:

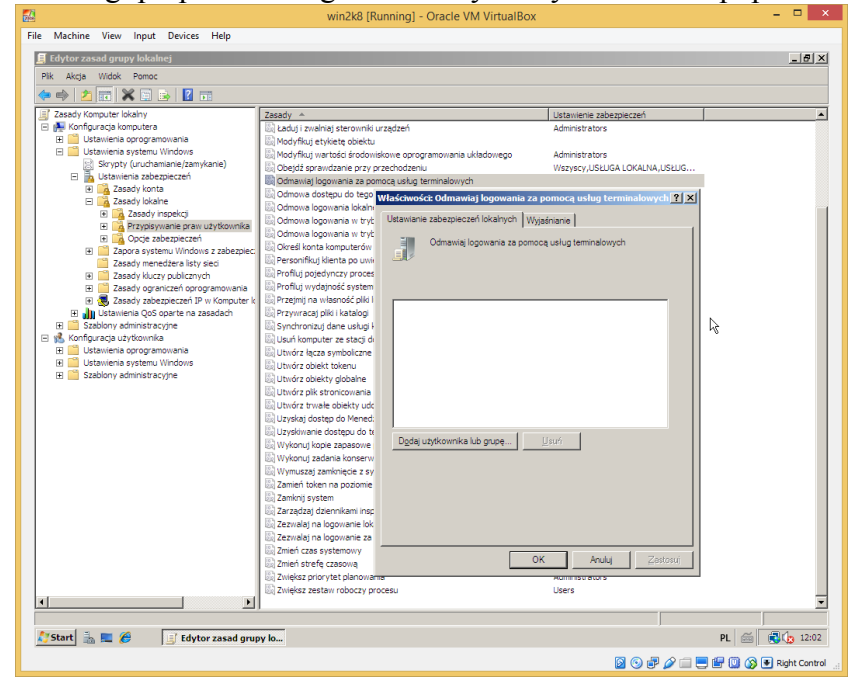

Konfiguracja klienta (połączenia) pulpitu zdalnego. Uruchamiamy narządzie **Podłączanie pulpitu zdalnego**. Możemy do tego celu skorzystać z systemowego narzędzia **Wyszukaj**:

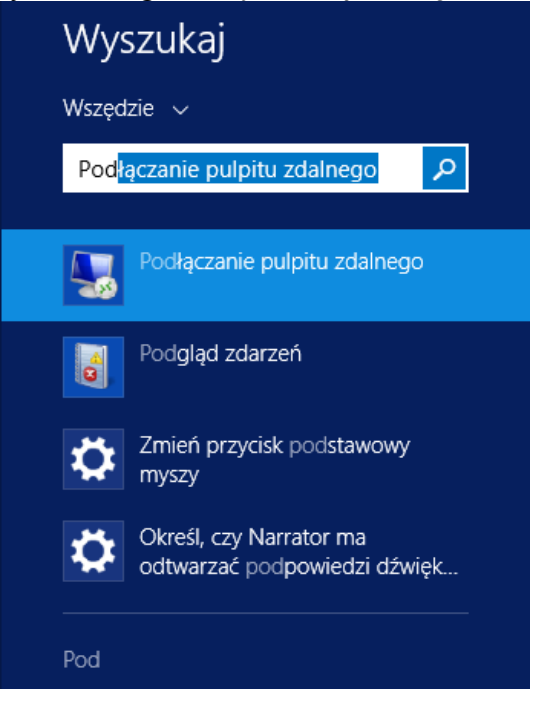

W oknie klienta pulpity zdalnego na zakładce **Ogólne** wprowadzamy adres IP lub nazwę komputera, z którym chcemy nawiązać połączenie. Możemy również wprowadzić nazwę użytkownika do autoryzacji oraz zapisać konfigurację w pliku:

| -                                                                                                    | Podłączanie pulpitu zdalnego 🛛 🗕 🗙                                                                        |                                   |                     |  |  |
|----------------------------------------------------------------------------------------------------|----------------------------------------------------------------------------------------------------|-----------------------------------|---------------------|--|--|
|                                                                                                    | Podłączanie<br><b>pulpitu z</b> o                                                                         | dalnego                           |                     |  |  |
| Ogólne Ek<br>- Ustawienia                                                                                                    | ran Zasoby lokalne P<br>a logowania                                                                       | rogramy Wrażenia i                | Zaawansowane        |  |  |
|                                                                                                    | vvprowadz nazwę kom<br><u>K</u> omputer:                                                                  | putera zdainego.<br>192.168.27.21 | ~                   |  |  |
|                                                                                                    | Nazwa użytkownika: administrator<br>Podczas łączenia zostanie wyświetlony monit o podanie<br>poświadczeń. |                                   |                     |  |  |
| Ustawienia połączenia<br>Zapisz ustawienia bieżącego połączenia w pliku RDP lub otwórz<br>zapisane połączenie.<br>Zapisz Zapisz jako Otwórz |                                                                                                    |                                   |                     |  |  |
| ) Ukryj op                                                                                                    | cje                                                                                                    | Poo                               | łłącz Pomo <u>c</u> |  |  |

#### Zakładka Ekran:

| Nodłączanie pulpitu                                                                                                    | zdalnego 🗕 🗆 🗙                                            |  |  |  |  |  |
|----------------------------------------------------------------------------------------------------|-----------------------------------------------------------|--|--|--|--|--|
| Podłączanie<br>pulpitu zdalne                                                                                                    | go                                                        |  |  |  |  |  |
| Ogólne Ekran Zasobylokalne Programy W                                                                                                    | rażenia Zaawansowane                                      |  |  |  |  |  |
| Konfiguracja ekranu                                                                                                    |                                                           |  |  |  |  |  |
| Wybierz <u>r</u> ozmiar pulpitu zdalnego. P<br>prawo, aby korzystać z pełnego ekr                                                                                                    | rzeciągnij suwak do końca w<br>anu.                       |  |  |  |  |  |
| Mały                                                                                                    | Duży                                                      |  |  |  |  |  |
| Pełny ekran                                                                                                    |                                                           |  |  |  |  |  |
| Użyj wszystkich <u>m</u> oich monitorów                                                                                                    | Użyj wszystkich <u>m</u> oich monitorów dla sesji zdalnej |  |  |  |  |  |
| Kolory       Wybierz głębię kolorów sesji zdalnej.         Najwyższa jakość (32 bity)       ✓         High Color (15 bitów)       High Color (16 bitów)         Image: Wyświetl p       True Color (24 bity)         Najwyższa jakość (32 bity)       owym |                                                           |  |  |  |  |  |
| ) Ukryj opcje                                                                                                    | Podłącz Pomo <u>c</u>                                     |  |  |  |  |  |

#### Zakładka Zasoby lokalne:

| Nodłączanie p                                                                                                    | ulpitu zdalnego 🛛 🗖 🗙                                                                                                    |
|----------------------------------------------------------------------------------------------------|----------------------------------------------------------------------------------------------------|
| Podłączanie <b>pulpitu zda</b>                                                                                                    | Inego                                                                                                    |
| Ogólne Ekran Zasoby lokalne Progra<br>Dźwięk zdalny<br>Skonfiguruj ustawienia dźwi<br>Ustawienia                                                                                                    | amy Wrażenia Zaawansowane<br>rięku zdalnego.                                                                                                    |
| Klawiatura<br>Zastosuj kombinacje <u>k</u> lawis<br>Tylko w trybie pełnoekran<br>Przykład: ALT+TAB                                                                                                    | szy systemu Windows:                                                                                                    |
| Lokalne urządzenia i zasoby<br>Wybierz urządzenia i zasob<br>zdalnej.<br>✓ Drukarki<br><u>W</u> ięcej                                                                                                    | by, których chcesz użyć podczas sesji<br>✓ <u>S</u> chowek                                                                                                    |
| 🕒 <u>U</u> kryj opcje                                                                                                    | Podłącz Pomoc<br>Podłączanie pulpitu zdalnego                                                                                                    |
| Podłączanie pulpitu zdalnego       ×         Podłączanie pulpitu zdalnego       Podłączanie dźwięku zdalnego         Odtwarzaj na tym komputerze       Nie odtwarzaj na komputerze zdalnym         Nagrywanie dźwięku zdalnego       Odtwarzaj na komputerze zdalnym         Nagrywanie dźwięku zdalnego       Nagraj z tego komputera         Nie nagrywaj       Nie nagrywaj | POdrączanie<br>pulpitu zdalnego Lokalne urządzenia i zasoby Wybierz urządzenia i zasoby na tym komputerze, których chcesz użyć podczas sesji zdalnej. W Karty inteligentne Porty Dyski Orty Dyski GRESZATA (A) system (C:) Zasoby (D:) Stacja dysków BD-RE (E:) Dyski, które podłączę później Inne obsługiwane urządzenia Plug and Play (PnP) Utrzadzenia, które podłącze późniei |
| OK Anuluj                                                                                                    | OK Anuluj                                                                                                    |

# Zakładka **Programy**:

| Nodłączanie pulpitu 2                                                                                                    | zdalnego 🗕 🗆 🗙                 |  |  |  |  |
|----------------------------------------------------------------------------------------------------|--------------------------------|--|--|--|--|
| Podłączanie<br>pulpitu zdalnego                                                                                                    |                                |  |  |  |  |
| Ogólne       Ekran       Zasoby lokalne       Programy       Wrater in the second second | ażenia Zaawansowane            |  |  |  |  |
| 💽 Ukryj opcje                                                                                                    | P <u>o</u> dłącz Pomo <u>c</u> |  |  |  |  |

### Zakładka Wrażenia:

| Nodłączanie pulpitu zdalnego 🛛 🗕 🗡                                                                                                    |  |  |  |  |
|----------------------------------------------------------------------------------------------------|--|--|--|--|
| Podłączanie<br>pulpitu zdalnego                                                                                                    |  |  |  |  |
| Ogólne Ekran Zasobylokalne Programy Wrażenia Zaawansowane                                                                                                    |  |  |  |  |
| Wydajność<br>W celu optymalizacji wydajności wybierz szybkość swojego<br>połączenia.                                                                                                    |  |  |  |  |
| Wykrywaj jakość połączenia automatycznie 🗸 🗸 🗸                                                                                                    |  |  |  |  |
| Modem (56 Kb/s)<br>Wolne szerokopasmowe (256 Kb/s - 2 Mb/s)<br>Satelita (2 Mb/s - 16 Mb/s, duże opóźnienie)<br>Szybkie szerokopasmowe (2 Mb/s - 10 Mb/s)<br>Sieć WAN (10 Mb/s lub więcej, duże opóźnienie)<br>Sieć UAN (10 Mb/s lub szybsza)<br>Wykrywaj jakóś połączenia automatycznie<br>Rokaż zawartość opłączenia automatycznie |  |  |  |  |
| Animacja okien i menu                                                                                                    |  |  |  |  |
| Style wizualne                                                                                                    |  |  |  |  |
| <ul> <li>Trwałe <u>b</u>uforowanie map bitowych</li> <li>Połącz ponowni<u>e</u>, jeśli połączenie zostało zerwane</li> </ul>                                                                                                    |  |  |  |  |
| Ukryj opcje     Podłącz     Pomoc                                                                                                    |  |  |  |  |

| Tomasz Greszata                                                                                                    | - Koszalin 2017 -                                                                                                    | http://greszata.pl                                                                                                    |
|----------------------------------------------------------------------------------------------------|----------------------------------------------------------------------------------------------------|----------------------------------------------------------------------------------------------------|
| Zakładka <b>Zaawansowane</b> :                                                                                                    |                                                                                                    |                                                                                                    |
| Sector Podłączanie pulpitu zdalnego – 🗆                                                                                                    | 🔀 🛛 Ustawienia ser                                                                                                    | wera bramy usług pulpitu zdalnego 🛛 🗙                                                                                                    |
| Podłączanie<br>pulpitu zdalnego                                                                                                    | Podłącza<br>pulpit                                                                                                    | anie<br><b>u zdalnego</b>                                                                                                    |
| Ogólne       Ekran       Zasoby lokalne       Programy       Wrażenia       Zaawansowane         Uwierzytelnianie serwera       Podczas uwierzytelniania serwera następuje sprawdzenie, czy połączenie jest nawiązywane z właściwym komputerem zdalnym Wymagany poziom szczegółowości weryfikacji określają zasady zabezpieczeń systemu.       Wymagany poziom szczegółowości weryfikacji określają zasady zabezpieczeń systemu.         W przypadku niepowodzenia uwierzytelniania serwera:       Ostrzegaj       V         Połączenie z dowolnego miejsca       Skonfiguruj ustawienia umożliwiające łączenie się za pośrednictwem bramy usług pulpitu zdalnego podczas pracy zdalnej.       Ustawienia | Ustawienia połączenia<br>△ Automatycznie wykryj u<br>○ Użyj następujących us<br>Nazwa serwera:<br>Metoda Jogowania:<br>Pomiń serwer brar<br>Iokalnych<br>● Nie używaj serwera bra<br>Ustawienia logowania<br>Nazwa użytkownika: N<br>Serwer bramy usług pulp<br>połączenia z komputeren<br>Użyj moich poświadczeń | ustawienia serwera bramy usług pulpitu zdalnego<br>stawień serwera bramy usług pulpitu zdalnego:<br>Wybiorę później v<br>my usług pulpitu zdalnego w przypadku adresów<br>amy usług pulpitu zdalnego<br>lie określono<br>itu zdalnego nie zostanie użyty do nawiązania<br>n zdalnym. |
| Ukryj opcje     Podłącz     Pom                                                                                                    | 201                                                                                                    | OK Anuluj                                                                                                    |

# Autoryzacja użytkownika w zdalnym systemie podczas połączenia w usłudze pulpit zdalny:

| Zabezpieczenia systemu Windows                                                                              | × | 😌 62.108.180.177 - Podłączanie pulpitu zdalnego |
|----------------------------------------------------------------------------------------------------|---|-------------------------------------------------|
| Wprowadź poświadczenia<br>Te poświadczenia będą używane podczas łączenia się z komputerem<br>192.168.27.21. |   |                                                 |
| administrator                                                                                               |   | administrator<br>Pedo 🏵                         |
| Domena:                                                                                                    |   | Reeting builds                                  |
| 🗌 Zapamiętaj moje poświadczenia                                                                             |   | Przelącz użytkownika                            |
| OK Anuluj                                                                                                   |   | · · · · · · · · · · · · · · · · · · ·           |

Nawiązanie połączenia z serwerem Windows poprzez usługę pulpitu zdalnego (RDP) z systemu Linux Ubuntu:

| Klient zdalnego pulpicu ke | mmina                                |                                                                   | • • • • • • • • • • • • • • • • • • • | n2012 ••• •• •• •• •• •• •• •• •• •• •• •• •                                                                                                    |
|----------------------------|--------------------------------------|-------------------------------------------------------------------|---------------------------------------|----------------------------------------------------------------------------------------------------|
|                            | Server                               |                                                                   |                                       | 3 ■ ◆ · ◎ ■ × = × ≫ ↓ ④                                                                                                    |
|                            | O Preferencje zda                    | alnego pulpitu                                                    |                                       | III Wszystkie serwery Grupa robocza ELEKTRONIK Windows Up<br>III Usługi pików i magazy ▶ Grupa robocza CLEKTRONIK Ordanie spr                                                                                                    |
|                            | Nazwa win2012<br>Grupa               |                                                                   |                                       | Waściwski systemu     Wakupa została zatrzymana Rapotowani     Windows — informacje     La I                                                                                                    |
|                            | Protokół 🚸 RDP - P                   | rzesyłanie obrazu ze środowiska graficznego 🔹                     |                                       | Name kompeters         Sport         Zanawa menowenz         Zdaty         Letter           Proze zadaw         Zgenwał na poł szersis Prozez zadawi z tysk komputerem         Letter         Windows Server 2012 R2         Letter                                                                                                    |
|                            | Serwer<br>Nazwa użytkownika<br>Hasło | 192.168.255.1         •           administrator         •         |                                       | Resolution         Resolution         Microsoft Window Server           Weste 5: 0.0 complexity Window Server         Weste 5: 0.0 complexity Window Server         Resolution           Public scalary         System operacytry Window Server         Resolution         Resolution           Wybers cope, a materiare lakel, Hin mode rie Jegod.         Resolution         Resolution         Resolution                                                                                                    |
| a                          | Domena<br>Rozdzielczość              | Užycie ustawień klienta Užycie ustawień klienta UWłasne 640x480 * |                                       | Elevenda na pol gozenia z tym komputerem     Elevenda na pol gozenia z tym komputerem     Elevenda na pol gozenia kali koncertema i tym komputerem     Elevenda na pol gozenia kali koncertema i tym komputerem     Elevenda na pol gozenia kali koncertema i tym komputerem     Elevenda na pol gozenia kali koncertema i tym komputerem     Elevenda na pol gozenia kali koncertema i tym komputerem     Elevenda na pol gozenia kali koncertema i tym komputerem     Elevenda na pol gozenia kali koncertema i tym komputerem     Elevenda na pol gozenia kali koncertema i tym komputerem     Elevenda na pol gozenia kali koncertema i tym komputerem     Elevenda na pol gozenia kali koncertema i tym komputerema     Elevenda na pol gozenia kali koncertema i tym komputerema i tym komputerema i ty |
| <b>*</b>                   | Głębia kolorów                       | True color (32 bit)                                               |                                       | Pandaree Wata Wata City City City City City City City City                                                                                                    |
| <b>.</b>                   | Katalog współdzielony                | (Brak)                                                            | La C                                  | Cstzeženie Microsoft-Windows-DNS Client Events System 2017-03-28 1027<br>Ostzeženie Microsoft-Windows-DNS Client Events System 2017-03-28 1027                                                                                                    |
|                            | Ustaw jako domyślne                  | Zapisz Anuluj Połącz                                              |                                       | - E 2 📇 Q 🐺 👯 🗉 - +++++                                                                                                    |
| Lącznie 0 elemento         | ów.                                  |                                                                   |                                       | <b>3</b>                                                                                                    |